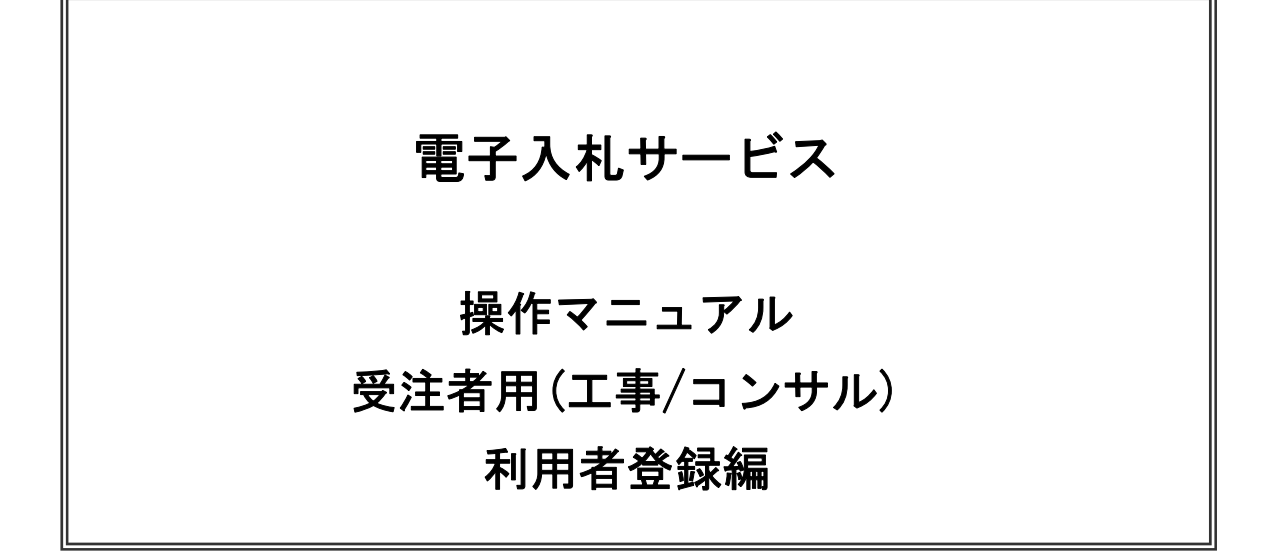

# 平成25年9月

# 目次

| 1. 利用者登録     |    |
|--------------|----|
| 1. 1. 前提条件   | 1  |
| 1.2.ICカードの登録 | 2  |
| 2. 利用者変更     | 17 |
| 3. ICカード更新   | 23 |

※本マニュアルの画面は標準版の画面となります。実際に稼動するシステムとは発注機関ロゴ及びレイアウト、入札方式名称等が一部異なる場合があります。

### 1. 利用者登録

電子入札サービスを利用する(※1)ためには、事前に利用者登録を行う必要があります。以下の手順を参照し、 利用者登録を行ってください。

※1入札情報公開システム機能は、利用者登録を行っていない場合でもご利用できます。

1.1 前提条件

電子入札サービスに利用者登録を行うにあたり、以下の前提条件を満たしている必要があります。 前提条件を満たしていない場合には、必要な手続きを実施後に利用者登録を行ってください。

(1)入札参加資格

電子入札サービスに利用者登録をするためには、調達機関の入札参加資格を有していることが前提で す。

資格を有していない場合、電子入札サービスに利用者登録はできませんので事前に入札参加資格を有していることをご確認ください。

(2) 電子入札サービスの環境設定

電子入札サービスに利用者登録をするためには、「■ご利用までの流れ」の準備と設定がすべて完了して いることが前提です。

まだ、完了していない場合には、準備と設定がすべて完了した後に利用者登録を行ってください。

なお、これ以降の手順は、ICカードリーダがパソコンに接続され、ICカードリーダに使用するICカードが挿入された状態にて操作を行います。

# 1.2 ICカードの登録

(1)電子入札サービスのホームページを開く

ブラウザ(Internet Explorer)を起動し、ホームページより電子入札サービスのポータルページを開いてください。

| <ul> <li>D.¥4-maru_port</li> <li>ファイル(E) 編集(E)</li> </ul> | tal.htm - Microsoft Internet Explorer<br>) 表示(2) お気に入り(4) ツール(1) ヘルプ(5)    |                                             |                                                                                                    |                |
|-----------------------------------------------------------|----------------------------------------------------------------------------|---------------------------------------------|----------------------------------------------------------------------------------------------------|----------------|
| G #8 · O                                                  | - 💽 🔮 🏠 🔎 🗰 👷 890220 🥹                                                     | 🙆 - 🍒 🔟 - 🗔 🛍 -                             | 36                                                                                                    |                |
| ( アドレス(D) 🖉 D:¥4-1                                        | maru.portal.htm                                                            |                                             | A 1940                                                                                                    |                |
| <b>♦</b> 0                                                | CITY OF 4-MARU                                                             |                                             | a a 🕷 至 🔍                                                                                                    |                |
|                                                           | ●新常信報<br>*2006/1/4:市長新年挨拶                                                  | ● Fビックス!<br>・ホームページリニューアル                   | 🥺 AXOH+                                                                                                    |                |
| (1) 市政だより                                                 | *2006/1/6:議会日祝史新<br>*2006/1/10:電子入札システム移動開始<br>*2006/1/12:各課のホームページに河川課を追加 | <ul> <li>新医療計画業策定</li> <li>●お知らせ</li> </ul> |                                                                                                    |                |
| <b>A 1</b> 140                                            |                                                                            | ・2月1日より、ごみの10分別回収が<br>・インターンシップ情報           | 2004年1月1日日本 - Microsoft Internet Explorer                                                                                                    |                |
| U SHA                                                     |                                                                            | ● <b>苏</b> 集                                | ファイル(E) 編集(E) 表示(V) お気に入り(A) ツール(D) ヘルグ(B)                                                                                                    | <b>A</b> .     |
| 電子入札                                                      |                                                                            | ·職員募集<br>·医学修学生募集                           |                                                                                                    |                |
| 電子申請                                                      |                                                                            | <b>20 20 00</b>                             |                                                                                                    |                |
| 2相线宽口                                                     | 結婚 子供 葬祭<br>戸籍 午金 すまい                                                      | 伝統文化 展望台<br>史跡·公園 観光協                       | CITY OF 4-MARU                                                                                                    | •              |
|                                                           |                                                                            | <b>O</b> .\$5                               | 高マるようことの考え合いています。                                                                                                    |                |
|                                                           | 健康 高齢者介護 防災                                                                | 國書館                                         | 电ナヘルンステム(未有回口エントランス)                                                                                                    |                |
| 2006年01月01日現在<br>人口:<br>XX万XXXX人                          |                                                                            |                                             | このでは、このでは、このでは、このでは、このでは、このでは、このでは、このでは、                                                                                                    |                |
| 🎒 ページが表示されまし                                              | 10 19 10 10 10 10 10 10 10 10 10 10 10 10 10                               |                                             |                                                                                                    |                |
|                                                           |                                                                            |                                             |                                                                                                    |                |
|                                                           |                                                                            |                                             | (?) FAQのダウンロード(Excelファイル)                                                                                                    |                |
|                                                           |                                                                            |                                             | ヘルプデスクへの問合せメール                                                                                                    |                |
|                                                           |                                                                            |                                             |                                                                                                    |                |
|                                                           |                                                                            |                                             | ● 治学者の2007.2010日<br>・2006/1/10 電子入社システムの利用が始まりました。<br>・2006/1/10 年度内は受約課款代行01000千円以上の工事調達案件が対象となります。                                                                     |                |
|                                                           |                                                                            |                                             |                                                                                                    |                |
|                                                           |                                                                            |                                             |                                                                                                    |                |
|                                                           |                                                                            |                                             | ※ 当市の電子入札システムは、株式会社日立情報システムズのASPサービス「e-CYDEEN/電子入札ASP」を利用しています。<br>※ 操作方法等に対する5間合せは、「e-CYDEEN/電子入札ASP共用ハルブデスフ」(fig. XX-XXXX)まで。<br>※ 変計の時についての時間、APDH・本当数時間で、いマンマンマンマンマン |                |
|                                                           |                                                                            |                                             | ○ 本日マイトコヨトレント(NU0)同レーロインとは、ヨリアネタ3年(18. ハハハニハハハニハハハノ)まし。                                                                                                    |                |
|                                                           |                                                                            |                                             |                                                                                                    |                |
|                                                           |                                                                            |                                             | Ø                                                                                                    | ×<br>マイ コンピュータ |
|                                                           |                                                                            |                                             |                                                                                                    |                |

ポータルページ等の画像はサンプル画像です。

# (2)電子入札システムのトップページへの遷移

| 3)D V2グ行用ec59/f Hotobur-portal htm - Microsoft Internet Explorer<br>アイルレー 編集の 表示の お死し入役の ツールロールブイタ                                    |                                     |
|----------------------------------------------------------------------------------------------------|-------------------------------------|
| 😋 R5 - 🕑 - 🗷 🖉 🏠 🔎 88% 👷 550/201 🤁 🔗 🚱 🐨 - 🖵 💢 🦓                                                                                      |                                     |
|                                                                                                    |                                     |
| 電子入札システム(業者向けエントランス)                                                                                                    | ndow leterant Exhier                |
| □ 電子入札システムの利用 □ マニュアルのダウソロード ● 電子入札・<br>□ スカ 信頼の間マンティの利用 □ 電用 単のダウソロード ● 電子入札・                                                        | 0<br>0754                           |
| <ul> <li>ストレートレート・シート・シート・シート・シート・シート・シート・シート・シート・シート・シ</li></ul>                                                                     | 「調達機関・工事、コンサルノ物品、役務ノ少額物品」選択画面(受注者用) |
| ●12月2日かどの外に分け<br>・2000/1/10 要求人をクステムの利用が色まりをした。<br>・2000/1/10 要求人は父母前間は行う18,00×子科は上の工事項は素素件が対象となります。                                  | 『達機問: ○○○○市                         |
| ※ 当市の電子入見システムは、株式会社日立体報システムズのASPサービズ4-OVDEEN/電子入札ASP5を利用<br>等件力支援に対する時間では、OVDEEN/電子入札ASP5キバージング10、XXXXX-30001まで、<br>単常のが時についていたの間間には、 | <u>@Tş. مەكلەر چە</u>               |
|                                                                                                    | <u> </u>                            |
| e                                                                                                    | <u>◎少額执品。少額役務</u>                   |
|                                                                                                    |                                     |
|                                                                                                    |                                     |
|                                                                                                    |                                     |
|                                                                                                    |                                     |
|                                                                                                    |                                     |
|                                                                                                    |                                     |
|                                                                                                    |                                     |
| パージがあースりました                                                                                                    |                                     |

### <u>操作説明</u>

調達機関の電子入札サービスポータルページより、「電子入札システムの利用」をクリックします。※1

※1 調達機関により、「電子入札システムの利用」ボタンの名称は異なる場合があります。

# (3)利用区分選択画面

| CALS/EC - Windows Inter  | rnet Explorer                         |
|--------------------------|---------------------------------------|
| <b>00000</b><br>電子入札システム |                                       |
|                          | 「調達機関・工事、コンサル/物品、役務/少額物品」選択画面(受注者用)   |
|                          | 調達機関: 〇〇〇〇                            |
|                          | <u> 回工事、コンサル</u> (1)                  |
|                          | <u>◎物品、役務</u><br>                     |
|                          |                                       |
|                          |                                       |
|                          |                                       |
|                          |                                       |
|                          |                                       |
| ページが表示されました              | 📢 ローカル イントラネット   保護モード: 無効 🍡 🔩 100% 👻 |

<u>操作説明</u> 「◎エ事、コンサル」リンク①をクリックします。

(4)利用者登録/電子入札選択画面 「利用者登録」と「電子入札システム」の選択を行う画面です。

| CALS/EC - Windows Internet | Explorer                                                                  | - 6 ×    |
|----------------------------|---------------------------------------------------------------------------|----------|
| <b>00000</b><br>電子入札システム   |                                                                           |          |
|                            | 「利用者登録/電子入札」選択画面(受注者用)                                                    |          |
|                            | JRE6及びJRE7用                                                               |          |
|                            | <u>利用者登録</u><br><u>電子入札ンステム</u>                                           |          |
|                            | 業務実行中は、この画面を閉じないで下さい。<br>業務画面よりも先にこの画面を閉じると、<br>アプリケーションが正常に終了しない場合があります。 |          |
|                            |                                                                           |          |
|                            |                                                                           |          |
|                            |                                                                           |          |
|                            |                                                                           |          |
| ページが表示されました                |                                                                           | € 100% ▼ |

### <u>操作説明</u>

「利用者登録」リンク①をクリックします。※1

※1 JRE(Java 実行環境)1.3 はご利用になれません。

(5)受注者クライアント画面 時刻が表示されたことを確認後、利用者登録処理へと進みます。

| 🗿 CALS/EC – Microsof     | i Internet Explorer |                                 |                    |                |
|--------------------------|---------------------|---------------------------------|--------------------|----------------|
| <b>00000</b><br>電子入札システム | 入礼情報サービス            | (B) 2008年11月06日 18時05分          | CALS/EC 電子入札システム   | . 6            |
| ○利用者登録処理 (               | D                   | 入礼馆领梦一ビス                        |                    | LS/EC 電子入札システム |
|                          |                     | <i>CALS/EC 電子入れ</i><br>受注者クライアン | ゼ <b>システム</b><br>ハ |                |
| ど アプレットが開始されました。         |                     |                                 | HCh 🚱 الحالي       | -ラネット          |

#### <u>操作説明</u>

画面の中央上部『読み込み中…JAVA アプレット…』(A)の表示が『〇〇 〇〇年〇〇 月〇〇日〇〇時〇〇分』(B)の 表示に変わるのを確認します。(※(B)の時刻が表示されるまで操作しないでください)

(B)の時刻が表示したのを確認後、画面左の「利用者登録処理」ボタン①をクリックします。

#### (6)利用者登録メニュー画面

| CALS/EC - Microsoft Internet Explorer | 1                        |                         |              |
|---------------------------------------|--------------------------|-------------------------|--------------|
| 0000<br>電子入札システム 入札情報サー               | 2008年11月06日 18時06分<br>ビス | <b>CALS/EC</b> 電子入札システム | Ø            |
| •利用者登録処理                              | 利用者登録メニュー                |                         |              |
|                                       |                          |                         |              |
|                                       |                          |                         |              |
|                                       |                          |                         |              |
|                                       |                          |                         |              |
|                                       | ①                        | リード更新                   |              |
|                                       |                          |                         |              |
|                                       |                          |                         |              |
|                                       |                          |                         |              |
| 🥘 アブレットが開始されました。                      |                          |                         | <u>ب</u> ار» |

#### <u>操作説明</u>

「登録」ボタン①をクリックします。

### <u>項目説明</u>

「登録」ボタン : 新規に利用者登録を行います。 「変更」ボタン : 既に登録済みの利用者登録情報の修正を行います。 「IC カード更新」ボタン : 既に登録済みの IC カードから、未登録の IC カードへ登録情報を引き継ぎます。※1

※1 既に有効期限が切れている IC カードから、更新を行う事は出来ません。

#### (7) PIN番号の入力 本項以降の操作を行う前に、ICカードリーダがパソコンに接続され、ICカードリーダにICカードが挿入されていること を再度確認してください。

| 🕘 CALS/EC – Microsoft        | Internet Explorer                                                                      | _ 🗆 🗙 |
|------------------------------|----------------------------------------------------------------------------------------|-------|
| 0000                         | 2008年11月06日 18時07分 CALS/EC 電子入札システム                                                    | Ø     |
| <ul> <li>●利用者登録処理</li> </ul> | 入礼情報サービス 利用者登録メニュー                                                                     |       |
|                              | PIN番号入力ダイアログ         X           PIN番号を入力してください。         PIN番号:ICカードのPIN番号<br>担当者:入力不要 |       |
|                              | PIN番号: ****** ① ①<br>担当者:                                                              |       |
|                              | ②                                                                                      |       |
|                              |                                                                                        |       |
| 🎒 アブレットが開始されました。             | 🦉 ব্যান্টকগ্ৰ                                                                          |       |

#### <u>操作説明</u>

ICカードがICカードリーダに挿入されていることを確認後、「PIN番号入力ダイアログ」の「PIN番号」欄①にICカードのPIN番号※1を入力して「OK」ボタン②をクリックします。

※1 ICカードのPIN番号は、認証局から別途通知された番号を入力ください。なお、認証局によっては、誤ったPIN 番号を何度か入力するとICカードがロックされて使用できなくなる場合がありますので、よく確認して入力くださ い。

#### (8)資格審査情報の検索 資格審査情報の検索を行い、入力内容が登録内容と一致すると利用者登録画面へ遷移します。

| 🗿 CALS/EC – Microsoft I     | Internet Explorer                                                                                                    |                         |                                                                                                    |               |         |
|-----------------------------|----------------------------------------------------------------------------------------------------|-------------------------|----------------------------------------------------------------------------------------------------|---------------|---------|
| <b>00000</b><br>電子入札システム    | 入礼情報サー                                                                                                    | ez.                     | 2008年11月17日 09時12分                                                                                                    | CALS/EC 電子入札シ | x74 🧭   |
| <ul> <li>利用者登録処理</li> </ul> |                                                                                                    | 資格審査情<br>(※)の項目         | 資格審査情報検索<br>編の検索を行います。業者番号と、確認のために商号<br>は、必須入力です。                                                                                                    | 又は名称を入力して下さい。 |         |
|                             | 第4番号<br>商号又は名称<br>ユーザロ<br>パスワード (注意:<br>・「案<br>の「<br>の」 (注意:<br>の」 (注意:<br>の) (注意: (注意: (注意: (注意: (注意: (注意: (注意: (注意: (注意: (注意: (注意: (注意: (注意: (注意: (注意: (注意: (注意: (注意: (注意: (注意: (注意: (注意: (注意: (注意: (注意: (注意: (注意: (注意: (注意: (注意: |                         | (米)(半角英数字9文字)<br>(米)(40文字以内)<br>(米)(40文字以内)<br>(半角英数20文字以下)<br>(半角英数20文字以下)<br>(半角英数20文字以下)<br>(半角英数20文字以下)<br>面前-ムページに掲載されている「変者番号」を入力してください。<br>きたは名称」確こついては以下の点に注意し入力してください。<br>きたは名称」を全角文字で正確へ入力してください。<br>考示ームページに掲載されている「商号または名称」を入力してください。)<br>う等の記号も全角文字となります。 |               |         |
|                             |                                                                                                    | 菜者                      | 番号についてご不明なときは、下記までお問い合わせ<br>愛荘町管理課 契約担当 0749-42-7682                                                                                                    | <th></th>     |         |
| 聞いています - http://c001818     | 62/CALS/UregAccep                                                                                                    | ter/ebidmlit/jsp/commor | n/XMLEntities.res                                                                                                    |               | イントラネット |

#### 操作説明

各入力欄①に必要事項を入力し、「検索」ボタン②をクリックします。

#### <u>項目説明</u>

・入力項目
 業者番号 : 調達機関に登録している登録番号を入力します。
 商号又は名称 : 調達機関に登録している名称を入力します。全角・半角を区別するのでご注意ください。
 ユーザID : 発行されている場合は入力します。
 パスワード : 発行されている場合は入力します。

・ボタン

「検索」ボタン : 入力された条件で資格審査情報を検索します。

「戻る」ボタン : 前画面に戻ります。

検索ボタンをクリック後、「資格審査情報が登録されていません」のコメントが表示され次画面へ進めない場合、入力されている情報に誤りがあるか、「株式会社」/「(株)」の入力などに相違がある 場合があります。

文字入力は、全角/半角の入力も区別されます。

入力内容を修正の上、今一度検索を試行してください。

【注意事項】をよく読んで入力してください。

- 「業者番号」欄については以下の点に注意し入力してください。
   ①「業者番号」欄は半角数字9桁必須となっています。
   ②愛荘町ホームページに掲載されている「業者番号」を入力してください。
- 「商号または名称」欄については以下の点に注意し入力してください。
   ①「商号または名称」を全角文字で正確に入力してください。
   ②愛荘町ホームページに掲載されている「商号または名称」を入力してください。
   ③(株)等の記号も全角文字となります。

・「ユーザ I D」「パスワード」欄の入力については空白(なにも入力しない)としてください。

※「業者番号」及び「商号または名称」は、ホームページに掲載されている「電子入札用業 者番号一覧表」をそのまま入力してください。

### (9)利用者登録情報の入力 利用者情報を入力します。

| 人礼情 | and the second second                                                                                                    | 2012年04月09日 14時09分                                                                                     | <b>CALS/EC</b> 電子入札システム                                                                                                    | C                                                                       |
|-----|----------------------------------------------------------------------------------------------------|----------------------------------------------------------------------------------------------------|----------------------------------------------------------------------------------------------------|-------------------------------------------------------------------------|
|     | 1報寺ビス                                                                                                    | ゴロキを                                                                                                   |                                                                                                    |                                                                         |
|     |                                                                                                    | 利用者豆蘇                                                                                                  |                                                                                                    |                                                                         |
|     |                                                                                                    | 利用者登録では、業者情報とICカードの登録<br>(※)の項目は、必須入力です。                                                               | 佐行(はす。                                                                                                    |                                                                         |
| 1   | 企業情報                                                                                                    |                                                                                                    |                                                                                                    |                                                                         |
|     | 企業ID<br>企業名称<br>企業郵便番号<br>企業住所<br>代表者氏名<br>代表者役職                                                                                                    | :999100000000072<br>:9991工事商号13<br>:001-0001<br>:②町×丁目092000001<br>:※※太郎<br>:社長                        |                                                                                                    |                                                                         |
|     | 代表電話番号                                                                                                    | : 03-0000-0001                                                                                         | (※)(半角 例:03-0000-0000)                                                                                                    |                                                                         |
|     | 代表FAX番号                                                                                                    | : 03-0000-0001                                                                                         | (※)(半角 例:03-0000-0000)                                                                                                    |                                                                         |
|     | 部署名                                                                                                    | :                                                                                                    | (※)(30文字以内)                                                                                                    |                                                                         |
|     | 代表窓口情報                                                                                                    | 指名時はここにメールが送信されます。                                                                                     |                                                                                                    |                                                                         |
|     | 連絡先名称(部署名等)                                                                                                    | :                                                                                                    | (※)(60文字以内)                                                                                                    |                                                                         |
|     | 連絡先郵便番号                                                                                                    | :                                                                                                    | (※)(半角 例:123-4567)                                                                                                    |                                                                         |
|     | 連絡先住所                                                                                                    | :                                                                                                    | (※)(60文字以内)                                                                                                    |                                                                         |
|     | 連絡先氏名                                                                                                    | :                                                                                                    | (※)(20文字以内)                                                                                                    |                                                                         |
|     | 連絡先電話番号                                                                                                    | :                                                                                                    | (※)(半角(例:03-0000-0000)                                                                                                    |                                                                         |
|     | 連絡先FAX番号                                                                                                    | :                                                                                                    | (※)(半角 例:03-0000-0000)                                                                                                    |                                                                         |
|     | 連絡先メールアドレス                                                                                                    | :                                                                                                    | (※)(半角100文字以内)                                                                                                    |                                                                         |
|     | メールアドレス再入力                                                                                                    |                                                                                                    | (※)(上記内容再度入力)                                                                                                    |                                                                         |
|     |                                                                                                    |                                                                                                    |                                                                                                    |                                                                         |
|     | IC力一ド利用部著情報                                                                                                    |                                                                                                    |                                                                                                    |                                                                         |
|     | ICカード利用部署情報<br>ICカード企業名称<br>ICカード取得者氏名                                                                                                    | :日立テスト県庁<br>:設備課長<br>- Hitachi Test Area Hitachi Test City                                             |                                                                                                    |                                                                         |
|     | ICカード利用部署情報<br>ICカード企業名称<br>ICカード取得者氏名<br>ICカード取得者住所<br>連絡先名称(部署名等)                                                                                                    | :日立テスト県庁<br>:設備課長<br>: Hitachi Test Area Hitachi Test City<br>:                                        |                                                                                                    |                                                                         |
|     | ICカード利用部署情報<br>ICカード企業名称<br>ICカード取得者氏名<br>ICカード取得者住所<br>連絡先名称(部署名等)<br>連絡先名称(部署名等)                                                                                                    | :日立テスト県庁<br>:設備課長<br>:Hitachi Test Area Hitachi Test City<br>:                                         | (※)(60文字以内)<br>(※)(半角 例:123-4567)                                                                                                    |                                                                         |
|     | ICカード利用部署情報<br>ICカード企業名称<br>ICカード取得者兵名<br>ICカード取得者兵名<br>ICカード取得者住所<br>連絡先名称(部署名等)<br>連絡先年所                                                                                                    | :日立テスト県庁<br>:設備課長<br>:Hitachi Test Area Hitachi Test City<br>:<br>:                                    | (※)(60文字以内)<br>(※)(半角 例:123-4567)<br>(※)(60文字以内)                                                                                                    |                                                                         |
|     | ICカード利用部署情報<br>ICカード企業名称<br>ICカード取得者氏名<br>ICカード取得者任所<br>連絡先名称(部署名等)<br>連絡先都便番号<br>連絡先住所<br>連絡先住所<br>連絡先氏名                                                                                                    | :日立テスト県庁<br>:設備課長<br>:Hitachi Test Area Hitachi Test City<br>:<br>:<br>:                               | (※)(60文字以内)<br>(※)(半角例:123-4567)<br>(※)(60文字以内)<br>(※)(20文字以内)                                                                                                    |                                                                         |
|     | ICカード利用部署情報<br>ICカード企業名称<br>ICカード取得者氏名<br>ICカード取得者任所<br>連絡先名称(部署名等)<br>連絡先住所<br>連絡先氏名<br>連絡先氏名<br>連絡先氏名<br>連絡先電話番号                                                                                                    | :日立テスト県庁<br>:設備課長<br>:Hitachi Test Area Hitachi Test City<br>:<br>:<br>:                               | (※)(60文字以内)<br>(※)(半角例:123-4567)<br>(※)(60文字以内)<br>(※)(20文字以内)<br>(※)(20文字以内)                                                                                                    |                                                                         |
|     | ICカード利用部署情報<br>ICカード企業名称<br>ICカード取得者氏名<br>ICカード取得者任所<br>連絡先名称(部署名等)<br>連絡先年(部署名等)<br>連絡先氏名<br>連絡先氏名<br>連絡先氏名<br>連絡先氏名<br>連絡先氏名<br>連絡先氏名                                                                                                    | :日立テスト県庁<br>:設備課長<br>:Hitachi Test Area Hitachi Test City<br>:<br>:<br>:                               | (※)(60文字以内)<br>(※)(半角(例:123-4567)<br>(※)(60文字以内)<br>(※)(20文字以内)<br>(※)(半角(例:03-0000-0000)<br>(※)(半角(例:03-0000-0000)                                                                                                    |                                                                         |
|     | ICカード利用部署情報<br>ICカード企業名称<br>ICカード取得者氏名<br>ICカード取得者任所<br>連絡先名称(部署名等)<br>連絡先氏名<br>連絡先氏名<br>連絡先氏名<br>連絡先氏名<br>連絡先氏名<br>連絡先氏名<br>連絡先氏名<br>連絡先氏名<br>連絡先氏名<br>連絡先氏名<br>連絡先氏名<br>連絡先氏名                                                                                                    | : 日立テスト県庁<br>: 設備課長<br>: Hitachi Test Area Hitachi Test City<br>:<br>:<br>:<br>:                       | <ul> <li>(※)(60文字以内)</li> <li>(※)(半角(例:123~4567)</li> <li>(※)(60文字以内)</li> <li>(※)(20文字以内)</li> <li>(※)(半角(例:03~0000~0000)</li> <li>(※)(半角(例:03~0000~0000)</li> <li>(※)(半角(例:03~0000~0000)</li> <li>(※)(半角(例:03~0000~0000)</li> </ul>                                                                                                    |                                                                         |
|     | ICカード利用部署情報<br>ICカード企業名称<br>ICカード取得者氏名<br>ICカード取得者氏名<br>ICカード取得者任所<br>連絡先を和(部署名等)<br>連絡先任所<br>連絡先氏名<br>連絡先氏名<br>連絡先氏名<br>連絡先氏名<br>連絡先氏名<br>連絡先氏名<br>連絡先たる<br>連絡先たる<br>連絡先たる<br>連絡先たる<br>連絡たたる<br>連絡たたる<br>連絡たたる<br>連絡たたる<br>連絡たたる<br>連絡たたる<br>連絡たたる<br>連絡たたる<br>連絡たたる<br>連絡たたる<br>連絡たたる<br>連絡たたる<br>連絡たたる<br>連絡たたる<br>連絡たたる<br>連絡たたる<br>連絡たたる<br>連絡たたる<br>連絡たたる<br>連絡たたる<br>正<br>大の一下の<br>での<br>一下の<br>での<br>一下の<br>での<br>一下の<br>一下の<br>一部<br>一部<br>一の<br>一のの<br>一のの<br>一のの<br>一のの<br>一のの                                                                                                    | :日立テスト県庁<br>:設備課長<br>:Hitachi Test Area Hitachi Test City<br>:<br>:<br>:<br>:                          | <ul> <li>(※)(60文字以内)</li> <li>(※)(半角例:123-4567)</li> <li>(※)(60文字以内)</li> <li>(※)(20文字以内)</li> <li>(※)(半角例:03-0000-0000)</li> <li>(※)(半角例:03-0000-0000)</li> <li>(※)(半角例:03-0000-0000)</li> <li>(※)(半角例:03-0000-0000)</li> <li>(※)(半角例:03-0000-0000)</li> <li>(※)(半角例:03-0000-0000)</li> <li>(※)(上記内容再度入力)</li> </ul>                                                                                                    |                                                                         |
|     | ICカード利用部署情報<br>ICカード企業名称<br>ICカード取得者氏名<br>ICカード取得者任所<br>連絡先名称(部署名等)<br>連絡先氏名<br>連絡先氏名<br>連絡先氏名<br>連絡先氏名<br>連絡先氏名<br>連絡先氏名<br>連絡先氏名<br>連絡先氏名<br>連絡先氏名<br>連絡先氏名<br>連絡先氏ろ<br>本<br>大<br>した<br>レアドレス<br>ス<br>レアドレス<br>ス<br>レアドレス<br>ス<br>ム<br>カ<br>、<br>大<br>の<br>、<br>の<br>、<br>の<br>の<br>、<br>の<br>、<br>の<br>の<br>の<br>の<br>の<br>の<br>の<br>の<br>の<br>の<br>の<br>の<br>の | :日立テスト県庁<br>:設備課長<br>:Hitachi Test Area Hitachi Test City<br>:<br>:<br>:<br>:<br>:<br>:<br>:           | (※)(60文字以内)<br>(※)(半角(列:123-4567)<br>(※)(60文字以内)<br>(※)(20文字以内)<br>(※)(半角(列:03-0000-0000)<br>(※)(半角(列:03-0000-0000)<br>(※)(半角(列:03-0000-0000)<br>(※)(半角100文字以内)<br>(※)(上記內容再度入力)                                                                                                    |                                                                         |
|     | ICカード利用部署情報<br>ICカード企業名称<br>ICカード取得者任所<br>連絡先名称(部署名等)<br>連絡先年(部署名等)<br>連絡先氏名<br>連絡先氏名<br>連絡先氏名<br>連絡先氏名<br>連絡先氏名<br>連絡先氏名<br>連絡先氏名<br>連絡先氏入ールアドレス<br>メールアドレス再入力<br>入札集報公開システムのユー<br>ユーザD                                                                                                    | :日立テスト県庁<br>:設備課長<br>:Hitachi Test Area Hitachi Test City<br>:<br>:<br>:<br>:<br>・<br>・<br>・<br>・<br>・ | <ul> <li>(※)(60文字以内)</li> <li>(※)(半角例:123-4567)</li> <li>(※)(60文字以内)</li> <li>(※)(20文字以内)</li> <li>(※)(半角例:03-0000-0000)</li> <li>(※)(半角例:03-0000-0000)</li> <li>(※)(半角例:03-0000-0000)</li> <li>(※)(半角100文字以内)</li> <li>(※)(上記內容再度入力)</li> </ul>                                                                                                    |                                                                         |
|     | ٩                                                                                                    |                                                                                                    | 利用者登録では、業者情報とにひっ上の登録<br>(※)の項目は、必須入力です。         ①       企業情報         企業ID       999100000000072         企業部       99911事商号13         企業経所       99911事商号13         企業経所       001-0001         企業経所       00900000001         企業経所       001-0001         企業経所       00-0001         企業経所       03-0000-0001         代表電話番号       03-0000-0001         代表客口情報       指名時はここにメールが送信されます。         連絡先名称(部署名等)       :         連絡先名称(部署名等)       :         連絡先名称(部署名等)       :         連絡先名称(部署名等)       :         連絡先年和       :         連絡先年和       :         連絡先年和       :         連絡先年和       :         連絡先年和       :         連絡先年和       :         連絡先年和       :         連絡先年報号       :         連絡先年和       :         連絡先年報号       :         連絡先年和       :         連絡先年和       :         連絡先年和       :         連絡先年和       :         連絡先年和       :         連絡先年和       :         連絡先年和       : <td< td=""><td>1)用者量量報では、業者情報ににカードの量録を代います。<br/>(※)の項目は、必須入力です。         ①          企業市程</td></td<> | 1)用者量量報では、業者情報ににカードの量録を代います。<br>(※)の項目は、必須入力です。         ①          企業市程 |

# <u>操作説明</u>

入力欄①に必要事項を入力し※1※2、「入力内容確認」ボタン②をクリックします。

※1 (※)のついた項目は入力必須項目です。何を入力すればよいのか不明な場合は調達機関にお問い合わせ下 さい。

※2 2枚目以降の利用者登録を行う場合、「企業情報」「代表窓口情報」の情報を本画面で修正する事ができません。利用者登録完了後、「(6)利用者登録メニュー画面」の「変更」ボタンより変更を行って下さい。

# <u>項目説明</u>

| 「入力内容確認」ボタン | : | 入力内容確認画面を表示します。 |
|-------------|---|-----------------|
| 「戻る」ボタン     | : | 前画面を表示します。      |

■入札情報公開システムのユーザ情報について■ 入札情報公開システムにログインするためのユーザID/パスワードです。

入札情報公開システム用 I D/パスワードを使用してログインすると、公開されている入札公告 や発注図書ファイルの差替えがあった場合、メールで「発注図書ファイル変更のお知らせ」が届 く機能を利用することができます。

- ※ I D/パスワードを使用して入札情報公開システムにログインした状態で、発注情報閲覧画 面から入札公告または発注図書ファイルをダウンロードした案件のみ、「◇発注図書変更の お知らせ」メール通知対象となります。
- ※ ログインしない状態でも、入札公告または発注図書ファイルをダウンロードすることが可能 です。ただし、ログインしない状態でファイルをダウンロードした案件は、「◇発注図書変 更のお知らせ」メールの通知対象外となります。
- ※ 入力したユーザ I Dが既にほかの方がお使いの場合は、登録できません。別の任意の半角英 数字を入力してください。
- ※ ユーザIDは1度登録が完了すると変更できませんのでご注意ください。

入札情報公開システムの操作方法については、「**入札情報公開システム操作マニュアル**」を参照 してください。

# (10)登録内容の確認 本画面で登録を行う前に、入力内容を確認します。

| 🚰 CALS/EC - Microsof                          | t Internet Explorer          |                              |                                       |                     |              |
|-----------------------------------------------|------------------------------|------------------------------|---------------------------------------|---------------------|--------------|
| A 0000                                        |                              |                              | 0年11日17日 00時50分                       | CALS/EC 電子入札システ     | ь <b>6</b> 8 |
| 電子入札システム                                      | 入礼情報サービス                     | 200                          | 0411月17日 U904050                      | Carlos de carlos e  | - •          |
|                                               |                              |                              |                                       |                     |              |
| •利用者登録処理                                      |                              |                              | 登録内容確認                                |                     |              |
|                                               |                              | 企業情報                         |                                       |                     |              |
|                                               |                              | 企業名称                         | : 〇建設08081909                         |                     |              |
|                                               |                              | 企業郵便番号                       | : 001-0009                            |                     |              |
|                                               |                              | 企業住所                         | :〇町×丁目092000009                       |                     |              |
|                                               |                              | 代表者氏名                        | : ※※ 太郎                               |                     |              |
|                                               |                              | 代表者役職                        | : 社長                                  |                     |              |
|                                               |                              | 代表电話 番号<br>代表FAY 番号          | : 03-0920-0009<br>• 03-0920-0009      |                     |              |
|                                               |                              | 部署名                          | : 契約課                                 |                     |              |
|                                               |                              |                              |                                       |                     |              |
|                                               |                              | 代表窓口情糧                       |                                       |                     |              |
|                                               |                              | 連絡先名称(部署名等)                  | : 契約課                                 |                     |              |
|                                               |                              | 連絡先郵便番号                      | : 000-0000                            |                     |              |
|                                               |                              | 連絡先住所                        | : 〇町×丁目092000009                      |                     |              |
|                                               |                              | 連絡先雷託番号                      | · 日立本母<br>· 000-0000-0000             |                     |              |
|                                               |                              | 連絡先FAX番号                     | : 000-0000-0001                       |                     |              |
|                                               |                              | 連絡先メールアドレス                   | : keiyaku@asp.com                     |                     |              |
|                                               |                              | ICカード利用部署情報                  |                                       |                     |              |
|                                               |                              | ICカード企業名称                    | : テスト用団体                              |                     |              |
|                                               |                              | ICカード取得者氏名<br>ICカード取得者住所     | : テストA周入札担当者U9<br>: pullTestA         |                     |              |
|                                               |                              | 連絡先名称(部署名等)                  | : 契約課                                 |                     |              |
|                                               |                              | 連絡先郵便番号                      | : 000-0000                            |                     |              |
|                                               |                              | 連絡先住所                        | : 〇町×丁目092000009                      |                     |              |
|                                               |                              | 連絡先氏名                        | :日立太郎                                 |                     |              |
|                                               |                              | 連絡先電話番号                      | : 000-0000-0000                       |                     |              |
|                                               |                              | 連絡先FAX番号<br>連絡先メールアドレス       | : keiyaku@asp.com                     |                     |              |
|                                               |                              |                              |                                       |                     |              |
|                                               |                              | ICカード情報                      |                                       |                     |              |
|                                               |                              | 証明書シリアル番号                    | : 121                                 |                     |              |
|                                               |                              | 証明書発行者<br>証明書有効期限            | : OU=CoreCA,O=e Japar<br>: 2032/11/20 | n2 Tech Center.C=JP |              |
|                                               |                              | 入礼情報公園システムの                  | )ユーザ情報                                |                     |              |
|                                               |                              | ユーザID                        | : ID123123                            |                     |              |
|                                               |                              | パスワード                        | : 111111                              |                     |              |
|                                               |                              | <i>=0</i>                    | の内容でよろしければ変更ポタンを押してください               |                     |              |
|                                               |                              |                              | 登録 戻る                                 |                     |              |
|                                               |                              |                              |                                       |                     |              |
|                                               |                              |                              |                                       |                     |              |
| <ul><li>      聞いています - http://c0018</li></ul> | 1862/CALS/UregAccepter/ebide | nlit/jsp/common/XMLEntities. | res                                   | 🔲 🔮 A:              | ントラネット       |

# <u>操作説明</u>

入力内容を確認後、「登録」ボタン①をクリックします。

# <u>項目説明</u>

| 「登録」ボタン | : | 登録完了画面を表示します。 |
|---------|---|---------------|
| 「戻る」ボタン | : | 前画面に戻ります。     |

# <u>注意事項</u>

※1 メールアドレスの間違いには特に注意してください。メールアドレスが誤っているとメールを受信することができ ません。

ICカードと名簿情報が異なっていると、発注機関側で登録内容を審査を行うため仮登録となり下図の画面が表示されます。発注機関側で審査が完了すると、お知らせメールが届きます。

| Oカード情報と名簿情<br>絶注者による審査が行 | 離が一致しないため、こ<br>うわれ、申請が承認され | このICカードは仮登録となります<br>」た後、ICカードは利用可能とない | 。<br>Jます。 |
|--------------------------|----------------------------|---------------------------------------|-----------|
| 連絡先メールアドレス               | が間違っている場合は                 | 、メールが配信されませんので、                       | ご注意ください。  |
| この内容でよろしけれ               | ば登録ボタンを押してく                | ださい                                   |           |
|                          |                            |                                       |           |
|                          | 登録                         | 戻る                                    |           |

(11)利用者登録の完了 利用者登録が正常に完了すると、本画面を表示します。

| 🔮 CALS/EC – Microsof      | t Internet Explorer              |                                                                                                    |                                           |     |
|---------------------------|----------------------------------|----------------------------------------------------------------------------------------------------|-------------------------------------------|-----|
| <b>00000</b><br>電子入札システム  | 入札情報サービス                         |                                                                                                    | <b>CALS/EC</b> 電子入札システム                   | Ø   |
| ○利用者登録処理<br>□             | (A)                              |                                                                                                    |                                           |     |
|                           |                                  | 利用者情報の登録が完了いたしました。<br>企業IDは <b>999100000002254</b> です。<br><b>登録完了後に登録したメールアドレスに登録う<br/>メールが配信されない場合には、登録内容を</b><br>ブラウザを右上のXボタンで一度終了させて下さい | 完了メールが 送信されます。<br>再度ご 確認のうえ 修正ください。<br>'。 |     |
|                           |                                  |                                                                                                    |                                           |     |
|                           |                                  |                                                                                                    |                                           |     |
| <br>個いています - http://c0018 | 11862/CALS/UregAccepter/ebidmlit | /jsp/common/XMLEntities.res                                                                                                    |                                           | ن»۲ |

# <u>操作説明</u>

「印刷」ボタンをクリックします。※1

※1 「印刷」ボタンをクリックしただけでは印刷されません。印刷用の別画面を表示します。

登録完了後、「IC カード利用部署情報」に入力された「連絡先メールアドレス」に利用者登録完了の メールが送信されます。(受信まで数分~数十分程度要する場合があります。) このメールが受信出来ない場合、入力されたメールアドレスに誤りがある場合がありますので、「利 用者登録処理」(A)より利用者登録メニューに戻り、「変更」より登録されたメールアドレスをご確認 ください。 (12)利用者情報印刷画面 利用者登録の内容を印刷します。

| a http://c00181862/CALS/UregAccepter/ebidmlit/jsp/com | mon/headerMenuUAccepter.jsp - Microsoft Internet Explorer |     | 3   |
|-------------------------------------------------------|-----------------------------------------------------------|-----|-----|
| 🔇 戻る 🔹 🕑 - 💌 🛃 🏠 🔎 検索 ☆ お気に入り 袋                       | ) 🖉 - 🍃 📴 - 🖵 🦓                                           | 2 💐 | ſ   |
|                                                       |                                                           |     | J   |
|                                                       | ● 利用者情報                                                   |     |     |
|                                                       |                                                           |     |     |
| 企業ID                                                  | : 999300000000010                                         |     |     |
| 企業名称                                                  | : 〇建設00000006                                             |     | н   |
| 企業郵便番号                                                | : 134-0006                                                |     |     |
| 企業住所                                                  | :〇町×丁目00000006                                            |     |     |
| 代表者氏名                                                 | :00 太郎                                                    |     |     |
| 代表者役職                                                 | :社長                                                       |     |     |
| 代表電話番号                                                | : 03-3333-0006                                            |     |     |
| 代表FAX番号                                               | : 03-3333-0006                                            |     |     |
| 部署名                                                   | :社長室                                                      |     |     |
| 連絡先名称(部署名等)                                           | : 社長室                                                     |     |     |
| 連絡先郵便番号                                               | : 134-0006                                                |     |     |
| 連絡先住所                                                 | :〇町×丁目00000006                                            |     |     |
| 連絡先氏名                                                 | :〇〇 太郎                                                    |     | н   |
| 連絡先電話番号                                               | : 03-3333-0006                                            |     |     |
| 連絡先FAX番号                                              | : 03-3333-0006                                            |     |     |
| 連絡先メールアドレス                                            | : ebid@test06.co.jp                                       |     |     |
| ICカード企業名称                                             | :株式会社 51情報システムズ                                           |     |     |
| ICカード取得者氏名                                            | : 簡易 五十一郎                                                 |     |     |
| ICカード取得者住所                                            | : Kanagawa Kawasaki-shi Takatsu-ku 51                     |     | н   |
| 連絡先名称(部署名等)                                           | : OO支店                                                    |     |     |
| 連絡先郵便番号                                               | : 134-0066                                                |     |     |
| 連絡先住所                                                 | : △町口丁目000000006                                          |     |     |
| 連絡先氏名                                                 | :×× 太郎                                                    |     |     |
| 連絡先電話番号                                               | : 03-3333-0066                                            |     |     |
| 連絡先FAX番号                                              | : 03-3333-0066                                            |     |     |
| 連絡先メールアドレス                                            | : ebid@test06.co.jp                                       |     |     |
| 1                                                     | -                                                         |     |     |
|                                                       |                                                           | ~   | /11 |

# <u>操作説明</u>

画面上部の印刷アイコン①をクリックし、印刷完了後、画面右上の×ボタン②をクリックします。

続いて他のブラウザウィンドウも全て画面右上の×ボタンで閉じ、登録の操作が完了です。

# 2. 利用者変更

代表窓口情報、ICカード利用部署情報の変更を行う場合、以下手順に従い、利用者変更を行ってください。

(1)利用者登録メニューの表示 利用者登録内容変更を行います。

| 🚈 CALS/EC - Microsoft Interr | et Explorer |                    |                  | _O× |
|------------------------------|-------------|--------------------|------------------|-----|
| <b>00000</b><br>電子入札システム     | 入井佳報サービス    | 2005年12月15日 11時19分 | CALS/EC 電子入札システム | Ø   |
| ○利用者登録処理                     | ARGEV-EA    | 利用者登録メニュー          |                  |     |
|                              |             |                    |                  |     |
|                              |             |                    |                  |     |
|                              |             | 登録 変更 ICか          | <b></b> ド更新      |     |
|                              |             | •                  |                  |     |
|                              |             |                    |                  |     |
|                              |             |                    |                  |     |

### <u>操作説明</u>

\_\_\_\_\_\_ 変更ボタン①をクリックします。

# <u>項目説明</u>

| 登録ボタン       | : ICカードPIN番号入力画面が表示されます。    |
|-------------|-----------------------------|
| 変更ボタン       | : ICカード PIN 番号入力画面が表示されます。  |
| IC カード更新ボタン | : 古い IC カードの確認メッセージが表示されます。 |

# <u>PIN 番号入力</u>

| PIN番号入力ダイアログ       |   |
|--------------------|---|
| PIN番号を入力してください。    |   |
| PIN番号: ******      | ] |
|                    | U |
| OK キャンセル           |   |
| Java Applet Window | _ |

# <u>操作説明</u>

IC カードをカードリーダーに差し込みます。 PIN 番号①を入力後、OK ボタン②をクリックします。

# (2)利用者変更画面の表示利用者変更画面です。

| 0000     |                                                  | 2012年04月09日 14時18分                                                                     | <b>CALS/EC</b> 電子入札システム                          | Ø |
|----------|--------------------------------------------------|----------------------------------------------------------------------------------------|--------------------------------------------------|---|
| 電子入札システム | し情報サービス                                          |                                                                                        |                                                  |   |
| 用者登録処理   |                                                  | 利用者変更                                                                                  |                                                  |   |
|          |                                                  | 利用者変更では、登録されている業者情報の3<br>(※)の項目は、必須入力です。                                               | 変更を行います。                                         |   |
|          | 企業情報                                             |                                                                                        |                                                  |   |
|          | 企業ID<br>企業名称<br>企業郵便番号<br>企業住所<br>代表者氏名<br>代表者役職 | : 9991000000000072<br>: 9991工事商号13<br>: 001-0001<br>: 〇町×丁目092000001<br>:※※ 太郎<br>: 社長 |                                                  |   |
|          | 代表電話番号                                           | : 03-0000-0001                                                                         | (※)(半角 例:03-0000-0000)                           |   |
|          | 代表FAX番号                                          | : 03-0000-0001                                                                         | (※)(半角 例:03-0000-0000)                           |   |
|          | 部署名                                              | : 企業情報 部署名                                                                             | (※)(30文字以内)                                      |   |
|          | 代表窓口情報                                           | 指名時はここにメールが送信されます。                                                                     |                                                  |   |
|          | 連絡先名称(部署名等)                                      | : 代表窓口情報 連絡先名称(部署名等)                                                                   | (※)(60文字以内)                                      |   |
|          | 連絡先郵便番号                                          | : 123-2222                                                                             | (※)(半角 例:123-4567)                               |   |
|          | 連絡先住所                                            | : 代表窓口情報 連絡先住所                                                                         | (※)(60文字以内)                                      |   |
|          | 連絡先氏名                                            | : 代表窓口情報 連絡先氏名                                                                         | (※)(20文字以内)                                      |   |
|          | 連絡先電話番号                                          | : 03-0000-0002                                                                         | (※)(半角 例:03-0000-0000)                           |   |
|          | 連絡先FAX番号                                         | : 03-0000-0002                                                                         | (※)(半角 例:03-0000-0000)                           |   |
|          | 連絡先メールアドレス                                       | : asp-test@asp-wb01.hitachijoho.com                                                    | (※)(半角100文字以内)                                   |   |
|          | メールアドレス再入力                                       | : asp-test@asp-wb02.hitachijoho.com                                                    | (※)(上記内容再度入力)                                    |   |
|          | ICカード利用部署情報                                      |                                                                                        |                                                  |   |
|          | ICカード企業名称<br>ICカード取得者氏名<br>ICカード取得者住所            | :日立テスト県庁<br>:設備課長<br>:Hitachi Test Area Hitachi Test City                              |                                                  |   |
|          | 連絡尤名称(部著名寺)                                      | : IC/TFN用部者11f物 連絡元名称(部者名表                                                             | (※)(60又子以内)                                      |   |
|          | 進始元型1度番号<br>演然失住部                                | - 125-5553                                                                             | (※)(千月 例:123-4567)<br>                           |   |
|          | )里帕兀111川<br>油级生在夕                                |                                                                                        |                                                  |   |
|          | 建釉元氏石                                            | <ul> <li>・ レンパードヤリカロP者11年収入里裕元広石」</li> <li>・ の2-0000-0002</li> </ul>                   | (※)(20又于以1)/<br>                                 |   |
|          | 進行してもお田方                                         | • 02-0000-0002                                                                         | (※)(十月 月103-0000-0000)<br>(※)(半角 例:02-0000-0000) |   |
|          | 運転リレアAへ番り                                        | · us-testes wh01 bitschildes saw                                                       | (※)(半角 例:03-0000-0000)                           |   |
|          | 建始ルメルアドレス                                        | asp-testasp-wb01.nitachijoho.com                                                       | (※)(十月100支于以前)<br>                               |   |
|          | メールアドレスサハハ                                       | <ul> <li>asp-testasp-wovi.nitacnijono.com</li> </ul>                                   |                                                  |   |
|          | 入札情報公開システムのユーザ                                   | 情報                                                                                     |                                                  |   |
|          | ユーザID                                            | :                                                                                      | (半角英数字6文字以上20文字以内)                               |   |
|          | バスワード                                            |                                                                                        | (半角英数字6文字以上20文字以内)                               |   |
|          |                                                  |                                                                                        |                                                  |   |
|          |                                                  |                                                                                        |                                                  |   |
|          |                                                  |                                                                                        |                                                  |   |

# <u>操作説明</u>

変更する項目を入力し、入力内容確認ボタン①をクリックします。 ※既に競争参加資格申請書等の参加申請書で入力した連絡先には反映されません。 項目説明 入力内容確認ボタン : 変更内容確認画面が表示されます。 戻るボタン : 利用者登録メニュー画面に戻ります。

# (3)変更内容確認画面の表示変更内容確認画面です。

CALS/EC - Microsoft Internet Explorer - 🗆 🗵 00000 電子入札システム Ø CALS/EC 電子入札システム 入礼情報サービス ٠ 利用者登録処理 変更内容確認 企業情報 企業ID : 999010000000005 企業名称 :000販売 企業郵便番号 : 123-4567 企業住所 : 東京都八王子市××× :00 伸司 代表素氏名 代表者役職 : 社長 代表電話番号 : 0120-1111-5111 代表FAX番号 : 0120-1111-5112 物品の製造 FAFB 層C 層D F無し : 物品の販売 □ A □ B 図 C 図 D □ 無し 後務等の提供 図 A 図 B 図 C 図 D □ 無し 盗稽の種類 物品の購入 図A図B図CED 目無し 支店名等 :本店総務部 代表窓口情報 連絡先名称(部署名等) :本店総務部 連絡先郵便番号 : 123-4568 連絡先住所 ;東京都八王子市××× 連絡先氏名 :00 14= : 0120-1111-5113 連絡先電話番号 请给先FAX番号 : 0120-1111-5113 連絡先メールアドレス : maruhan@test.com ICカード利用部署情報 ICカード企業名称 :日立情報システムズ IC力一ド取得者氏名 : 簡易 十一朗 ICカード取得者住所 : \*\*\* 連絡先名称(部署名等) :本店総務部 連絡先郵便番号 : 123-4569 連絡先住所 ; 東京都八王子市××× 連絡先氏名 :00 慎三 連絡先電話番号 : 0120-1111-5113 連絡先FAX番号 : 0120-1111-5113 連絡先メールアドレス : maruhan@test.com ICカード情報 証明書シリアル番号 : 121 : OU=CoreCA,O=e Japan2 Tech Center,C=JP 証明書発行者 証明書有効期限 : 2032/11/20 入札情報公開システムのユーザ情報 ユーザID バスワード : ID123123 : 111111 この内容でよろしければ変更ボタンを押してください 変更 戻る 1F

# <u>操作説明</u>

**変更ボタン**①をクリックすることにより、変更完了画面を表示します。 項目説明 変更ボタン :変更完了画面が表示されます。

戻るボタン : 前画面に戻ります。

(4)利用者情報変更結果の印刷変更完了画面です。

| 0000     |          | 2005年12月15日 13時1               | 4分       | <b>CALS/EC</b> 電子入札システム |   |
|----------|----------|--------------------------------|----------|-------------------------|---|
| 電子入札システム | 入札情報サービス |                                |          |                         | Ŭ |
| 利用者登録処理  |          |                                |          |                         |   |
|          | 利用       | 著情報の登録が完了いたしました。               |          |                         |   |
|          | 企業       | IDは <b>999100000002254</b> です。 |          |                         |   |
|          | 登録       | <b>に完了後に登録したメールアドレスに</b>       | 登録完了メールな | が送信されます。                |   |
|          | -×       | ルが配信されない場合には、登録内               | 容を再度ご 確認 | のうえ修正ください。              |   |
|          | ブラ       | ウザを右上のXボタンで一度終了させて             | 下さい。     |                         |   |
|          |          |                                |          |                         |   |
|          |          |                                |          |                         |   |
|          |          |                                |          |                         |   |
|          |          | •                              |          |                         |   |
|          |          |                                |          |                         |   |
|          |          |                                |          |                         |   |
|          |          |                                |          |                         |   |
|          |          |                                |          |                         |   |
|          |          |                                |          |                         |   |
|          |          |                                |          |                         |   |
|          |          |                                |          |                         |   |
|          |          |                                |          |                         |   |
|          |          |                                |          |                         |   |

# <u>操作説明</u>

**印刷ボタン**①をクリックすることにより新規ウィンドウが表示されます。 印刷終了後、画面右上の×ボタン②をクリックし、ブラウザを閉じてください。

# <u>項目説明</u>

印刷ボタン :印刷用の別画面が表示されます。

# (5)利用者情報登録結果の印刷利用者情報印刷画面です

| 戻る・→・② ③ ④ ぶ ③検索 回お知に入り ③ボイア |                                       | (2) - |
|------------------------------|---------------------------------------|-------|
|                              | 利用者情報                                 | -     |
|                              |                                       |       |
| 企業ID                         | : 999010000000000                     |       |
| 企業名称                         | :000根売                                |       |
| 企業郵便番号                       | : 123-4567                            |       |
| 企業住所                         | : 東京都八王子市×××                          |       |
| 代表者氏名                        | :00 伸可                                |       |
| 代表者役職                        | : 社長                                  |       |
| 代表電話番号                       | : 0120-1111-5111                      |       |
| 代表FAX番号                      | : 0120-1111-5112                      |       |
| 14-1477 ()                   | · 回北海道 回東北 回開東·甲信越 回東海·北陸             |       |
| 地域达为                         | 丽近装 同中国 同四国 阿九州 沖縄                    |       |
|                              | 物品の製造 FAFB 回C 回D 巨魚し                  |       |
| 100 PP                       | 、物品の販売 □ A □ B 回 C 回 D □ 無し           |       |
| 資格の種類                        | 2 2 2 2 2 2 2 2 2 2 2 2 2 2 2 2 2 2 2 |       |
|                              | 物品の購入 図A図 図 図 回 目 無し                  |       |
| 支店名等                         | :本店総務部                                |       |
| 連絡先名称《部署名》                   | (i) :本店総務部                            |       |
| 連結告範律委員                      | : 123.4569                            |       |
| 連結告住所                        | · 12-000                              |       |
| 這些失乏之                        | · 00 4=                               |       |
| 這些失意感未是                      | - 000 HL                              |       |
| 注約条FAV会長                     | - 0120-1111-0113                      |       |
| 連絡先メールアドレス                   | = maruhan@test.com                    |       |
|                              |                                       |       |
| ICカード企業名称                    | : 日立情報システムズ                           |       |
| ICカード取得者氏名                   | : 簡易 十一 四                             |       |
| ICカード取得者住所                   | 1                                     |       |
| 連絡先名称《部署名》                   | 等) :本店総務部                             |       |
| 連絡先郵便番号                      | : 123-4569                            |       |
| 連絡先住所                        | : 東京都八王子市×××                          |       |
| 連絡先氏名                        | :00 ME                                |       |
| 連絡先電話番号                      | : 0120-1111-5113                      |       |
| 連絡先FAX書号                     | : 0120-1111-5113                      |       |
| 連絡先メールアドレス                   | : manihan@test.com                    |       |

### <u>操作説明</u>

**印刷ボタン**①をクリックすることにより、利用者情報が印刷されます。 印刷終了後、右上の×ボタン②で画面を閉じます。

# 3. ICカード更新

(1)利用者登録メニューの表示

ICカード更新を行います。会社名や、代表者情報が変更となり、ICカードを新しく購入した場合、以下手順からICカードの更新を行ってください。

| 💣 CALS/EC - Microsoft Intern | iet Explorer                   |                    |
|------------------------------|--------------------------------|--------------------|
| 00000<br>電子入札システム            | 2005年12月15日 11時19分<br>入礼情報サービス | CALS/EC 電子入札システム 🔗 |
| ○利用者登録処理                     | 利用者登録メニュー                      |                    |
|                              |                                |                    |
|                              |                                |                    |
|                              |                                |                    |
|                              |                                |                    |
|                              |                                |                    |
|                              | 登録 変更                          | ICカード更新<br>①       |
|                              |                                |                    |
|                              |                                |                    |
|                              |                                |                    |
|                              |                                |                    |

# <u>操作説明</u>

**IC カード更新ボタン**①をクリックします。 ※有効期限間近の IC カードの利用者登録情報を新しい IC カードへ継続するための作業です。

#### <u>項目説明</u>

| 登録ボタン       | : ICカードPIN番号入力画面が表示されます。    |
|-------------|-----------------------------|
| 変更ボタン       | : IC カード PIN 番号入力画面が表示されます。 |
| IC カード更新ボタン | : 古い IC カードの確認メッセージが表示されます。 |

# <u>古い IC カードの確認</u>

| Microsoft I | internet Explorer                                           |  |  |  |  |  |
|-------------|-------------------------------------------------------------|--|--|--|--|--|
| 2           | 現在使用しているICカードがICカードリーダーに正しく挿入されていることを確認して「OK」ボタンをクリックしてください |  |  |  |  |  |
|             | である。<br>でのK キャンセル                                           |  |  |  |  |  |
| 1           |                                                             |  |  |  |  |  |

#### <u>操作説明</u>

現在使用している IC カードを IC カードリーダーに挿入し、OK ボタン①をクリックします。

# 新しい IC カードの確認

| Microsoft Internet Explorer |                                                         |           |       |   |  |  |  |
|-----------------------------|---------------------------------------------------------|-----------|-------|---|--|--|--|
| ?                           | 新しいICカードがICカードリーダーに正しく挿入されていることを確認して「OK」ボタンをクリックしてください。 |           |       |   |  |  |  |
|                             |                                                         | <u>OK</u> | キャンセル | 1 |  |  |  |
|                             |                                                         |           | 2     |   |  |  |  |

#### 操作説明

# <u> PIN番号の入力</u>

| PIN番号入力ダイアログ       |   |
|--------------------|---|
| PIN番号を入力してください。    |   |
|                    |   |
|                    |   |
| PIN番号 *******      |   |
| 担当者:               | 3 |
|                    |   |
|                    |   |
| 0K キャンセル           |   |
| lava Applet Window |   |

# <u>操作説明</u>

「PIN 番号」に新しい IC カードの**暗証番号を入力③**し、**OK ボタン④**をクリックします。

※現在使用中の IC カードと新しい IC カードの PIN 番号が同じ場合は、この画面は表示されません。

(2) 電子証明書更新内容確認の表示

現在使用している IC カードの情報と、新規使用する IC カードの情報が表示されます。内容確認後 IC カードの更新を行います。

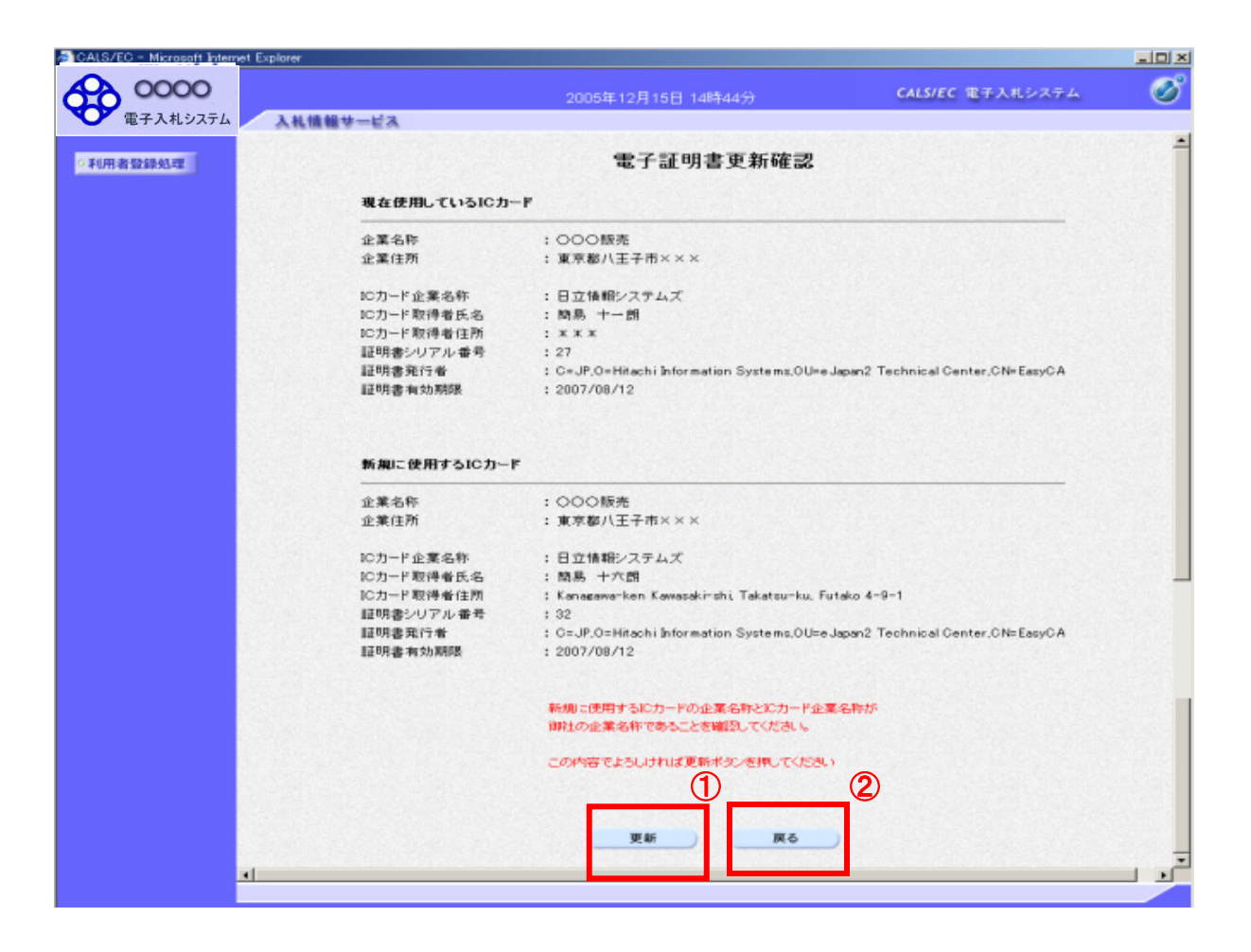

# <u>操作説明</u>

IC カードの電子証明書の更新内容を確認し、**更新ボタン①**をクリックします。 更新を行わない時は、**戻るボタン②**をクリックした後、IC カードの更新をやり直してください。

#### <u>項目説明</u>

更新ボタン :更新結果画面が表示されます。

戻るボタン : 前画面に戻ります。

# (3) 電子証明書更新結果の表示

これで IC カードの更新が終了しました。閉じるボタン①をクリックして処理を終了させてください。

| 🕖 CALS/EC - Microsoft Inter | net Explorer |                          | 1                       |          |
|-----------------------------|--------------|--------------------------|-------------------------|----------|
| 0000                        |              | 2005年12月15日 14時54分       | <b>CALS/EC</b> 電子入札システム | <u>e</u> |
| 電子入札システム                    | 入札情報サービス     |                          |                         |          |
| 0利用者登録処理                    |              |                          |                         |          |
|                             |              | 電子証明書の更新が完了いたしました。       |                         |          |
|                             |              | ブラウザを右上のXボタンで一度終了させて下さい。 |                         |          |
|                             |              |                          |                         |          |
|                             |              |                          |                         |          |
|                             |              |                          |                         |          |
|                             |              |                          |                         |          |
|                             |              |                          |                         |          |
|                             |              |                          |                         |          |

### <u>操作説明</u>

これで I Cカードの更新は完了です。画面右上の×ボタン①をクリックします。

※IC カードの更新を行うと、旧カードでは電子入札システムヘログインできなく なります。